# CCU SETTINGS and ADJUSTMENT

5

CCU-970 1112 VER1 (U) (E)

# 5.1 Settings from the CCU Menu

The menu operation for the CCU-970 is performed from the MCP or OCP. The setting of each item is performed by displaying the main menu/submenu screen on the PM screen.

### Basic Operation of the Menu (Operation from the MCP)

The menu operation for the CCU-970 is performed from the MCP. The setting of each item is performed by displaying the main menu/submenu on the Picture Monitor (PM).

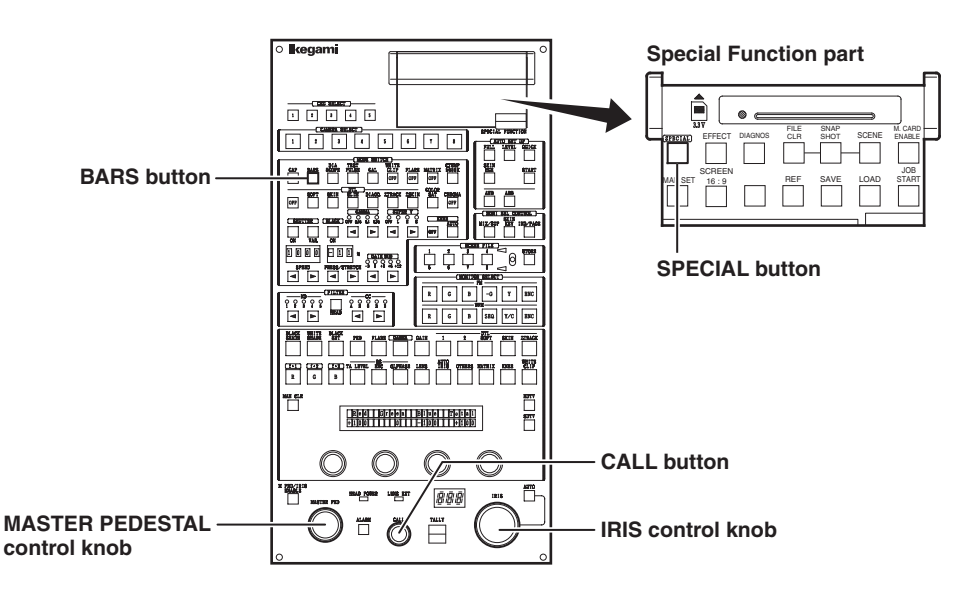

SPECIAL button/BARS button

Pressing the SPECIAL button then pressing the BARS button will switch to the menu mode and display the menu.Pressed to confirm the selection and setting.

### CALL button

MASTER PEDESTAL control knob/IRIS : Used to select a setting item. control knob

### ■ Displaying the Main Menu

This section explains how to display the main menu on the PM screen.

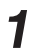

Press the SPECIAL button on the MCP.

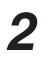

### Press the BARS button.

The main menu appears on the PM screen.

| ×** N                                                 | 1ENU ***  |
|-------------------------------------------------------|-----------|
| BARS TITLE<br>PRESET FILE<br>HEAD MENU<br>INFORMATION | ▲<br>LOAD |
|                                                       |           |
|                                                       |           |

#### Note:

The flashing item on the main menu indicates the currently focused item. This flashing status is called the "flashing cursor" hereafter (displayed in gray in the screen example).

### Displaying the Submenu

You can perform various settings on the submenu that is displayed from the main menu on the PM screen.

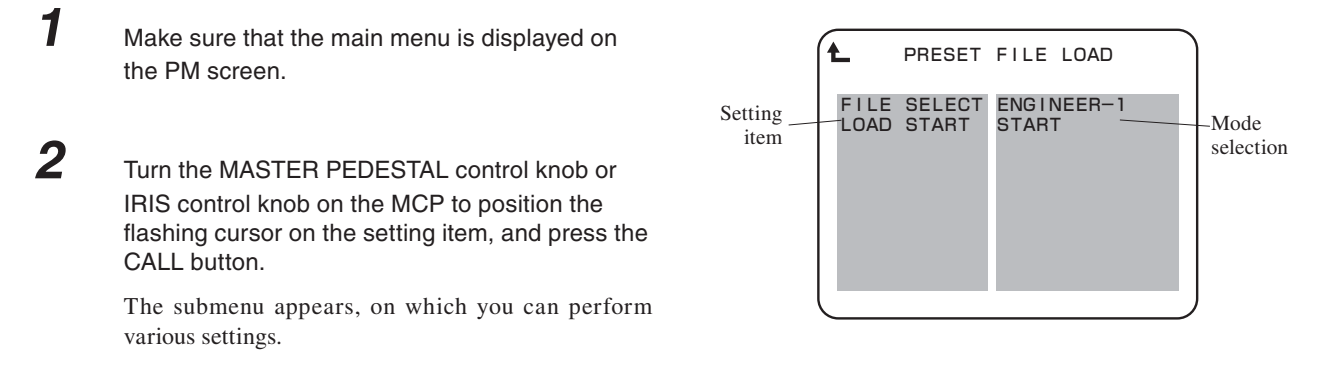

#### CAUTION:

Depending on the functions of the setting items, some items change the setting when the knob is turned; others change the setting when the CALL button is pressed.

#### Note:

1

- To return to the main menu, select "L" and press the CALL button.
- The flashing item on the submenu indicates the currently focused item. This flashing status is called the "flashing cursor" hereafter (displayed in gray in the display example).
- Each time the CALL button is pressed, the flashing cursor switches to setting item -> mode selection -> setting item -> mode selection and so on.

### Exiting the Menu

This section explains how to exit the main menu/submenu on the PM screen.

Exit the menu screen in the following two ways:

a) Select "⊠" on the CCU main menu and press the CALL button.b) Press the BARS button.The main menu/submenu disappears.

### Basic Operation of the Menu (Operation from the OCP-200)

### Displaying the Main Menu

This section explains how to display the main menu on the PM screen.

**1** Press the SETUP button among the FUNCTION buttons on the OCP-200.

The screen shown in Fig.1 is displayed on the liquid crystal display (LCD) of the OCP.

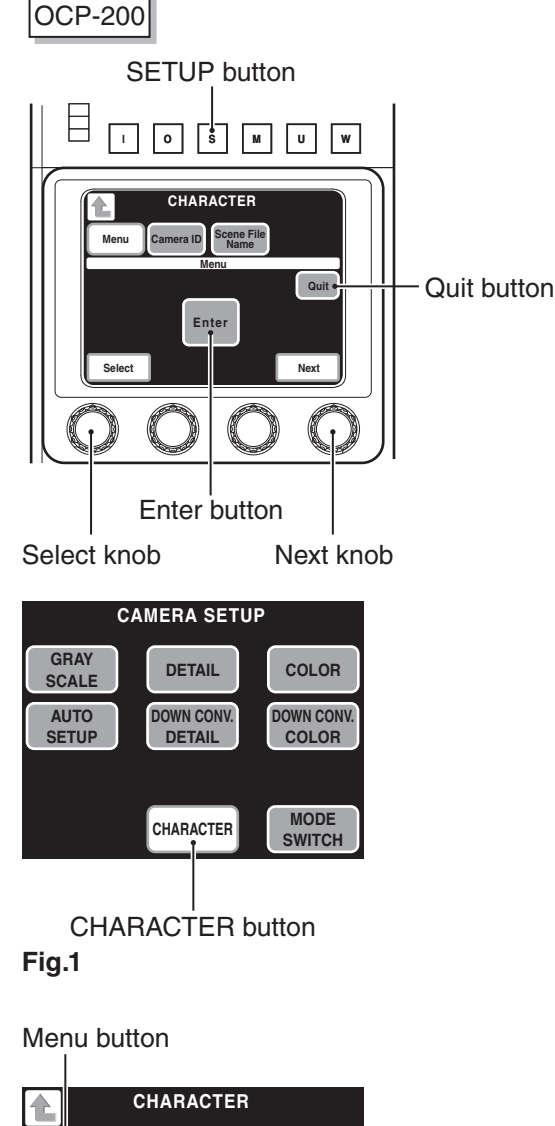

The screen shown in Fig.2 is displayed.

Press the CHARACTER button on the LCD.

2

3

Press the Menu button on the LCD for a while.

The menu screen (Fig.3) appears on the LCD, and the main menu screen appears on the PM.

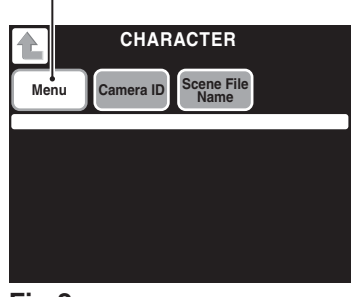

### Fig.2

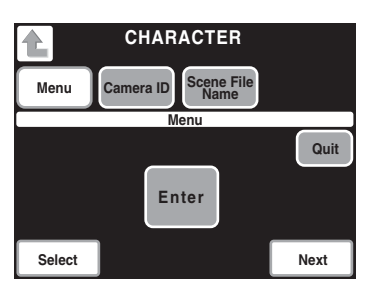

Fig.3 (Menu screen)

### Displaying the Submenu

You can perform various settings on the submenu that is displayed from the main menu on the PM screen.

**1** Make sure that the main menu screen is displayed on the PM screen.

Turn the Select knob or Next knob to position the flashing cursor on the setting item, and press the Enter button on the LCD.

The submenu appears, on which you can perform various settings.

#### CAUTION:

2

Depending on the functions of the setting items, some items change the setting when the knob is turned; others change the setting when the Enter button on the LCD is pressed.

### Exiting the Menu

This section explains how to exit the main menu/submenu on the PM screen.

1

Exit the menu screen in the following ways:

a) Select " $\boxtimes$ " on the CCU main menu and press the Enter button.

- b) Press the QUIT button on the LCD.
- c) Press the BARS button on the OCP.

# Menu Configuration

The following lists the CCU-970 menu configuration.

| Main menu name Submenu name Item | Description          |
|----------------------------------|----------------------|
| ⊠                                | Exits the main menu. |

#### MENU

BARS TITLE

| └──── <b>た</b> | Returns to the main menu.                               |
|----------------|---------------------------------------------------------|
| DISPLAY        | Turns ON/OFF the BARS TITLE character display.          |
| TITLE EDIT     | Edits the BARS TITLE characters.                        |
| POSITION       | Sets the display position of the BARS TITLE characters. |

### PRESET FILE LOAD

| <b>Ł</b>    | Returns to the main menu.             |
|-------------|---------------------------------------|
| FILE SELECT | Sets the file to be initialized.      |
| LOAD START  | Sets the start of the initialization. |

#### HEAD MENU

Sets the camera head menu.

### INFORMATION

|  | ▲         | Returns to the main menu.                                           |
|--|-----------|---------------------------------------------------------------------|
|  | MODULE SW | Displays the switch setting status of the PULSE module and CONT/REF |
|  |           | module.                                                             |
|  | ROM VER   | Displays the ROM version of the CONT/REF module.                    |
|  | CHECK SUM | Displays the ROM data check sum.                                    |

#### ENGINEER (1/2)

| S | Y | SТ | Έ | Μ | F | 0 | R | Μ | A | Т |  |  |  |
|---|---|----|---|---|---|---|---|---|---|---|--|--|--|
|   |   |    |   |   |   |   |   |   |   |   |  |  |  |

| ▲                 | Returns to the main menu.  |
|-------------------|----------------------------|
| 1080XXX or 720PXX | Selects the system format. |

#### OUTPUT FORMAT

| +                | <b>1_</b>          | Returns to the main menu.                                                                                                    |
|------------------|--------------------|----------------------------------------------------------------------------------------------------|
| +                | HD OUT-1           | Sets HDTV output1 (2 channels) formats.                                                                                                    |
| +                | HD OUT-2           | Sets HDTV output2 (2 channels) formats.                                                                                                    |
| +                | HD PM OUT-1        | Sets HDTV PM output1 format.                                                                                                    |
| ╞                | HD PM OUT-2        | Sets HDTV PM output2 format.                                                                                                    |
| ╞                | SD SCREEN MODE     | Sets the screen display mode.                                                                                                    |
| ╞                | SD PM OUT-1        | Selects the signal type for SD-PM output1.                                                                                                   |
| ┢                | SD PM OUT-2        | Selects the signal type for SD-PM output2.                                                                                                   |
| $\left  \right $ | WFM OUT-1          | Sets the type of the signal for WFM output1.                                                                                                 |
| ł                | WFM OUT-2          | Sets the type of the signal for WFM output2.                                                                                                 |
| ŀ                | ANALOG OUT         | Sets the type of the analog component output.                                                                                                |
|                  | ANALOG SYNC ADD    | Sets whether to add synchronization signals to the analog component output.                                                                  |
| $\left  \right $ | SYNC OUT           | Sets the format of the synchronization signal output.                                                                                        |
|                  | HD-SYNC 2-3ID ADD  | Sets whether to embed pulse signals, which counted 1 to 5 frames, in the SYNC output.                                                        |
| L                | SD-10 FIELD ID SIG | Selects whether to embed pulse signals (level 40IRE), which counted 1 to 5 frames on 15H and 278H, in the ENC signal (SMPTE 318M-compliant). |

#### **RET VIDEO FORMAT**

| └───── ▲           | Returns to the main menu.                                      |
|--------------------|----------------------------------------------------------------|
| FRAME SYNCHRO      | Sets ON/OFF of the frame synchronization function.             |
| RET1 VIDEO FORMAT. | Sets the format of the return signal input to the camera head. |
| RET2 VIDEO FORMAT  |                                                                |
| RET3 VIDEO FORMAT  |                                                                |
| RET4 VIDEO FORMAT  |                                                                |
| SDTV TYPE          | Sets the type of the SDTV return signal input.                 |
| SD SCREEN MODE     | Sets the screen display mode.                                  |
| V PHASE            | Sets the vertical phase.                                       |

### PHASE CONTROL

| ▲                  | Returns to the main menu.                                                                    |
|--------------------|----------------------------------------------------------------------------------------------|
| PRIORITY           | Sets the priority system.                                                                    |
| SYNC CONT          | Sets the vertical synchronization phase in the HDTV format and in the SDTV format each.      |
| HD MASTER V PHASE  | Adjusts the vertical phase of the HDTV output signals to match the input GENLOCK signal.     |
| HD OUT H PHASE     | Adjusts the horizontal phase of the HD OUT signals to match the input GENLOCK signal.        |
| HD PM H PHASE      | Adjusts the horizontal phase of the HD PM OUT signals to match the input GENLOCK signal.     |
| HD ANALOG H PHASE  | Adjusts the horizontal phase of the HD ANALOG OUT signals to match the input GENLOCK signal. |
| SD MASTER V PHASE  | Adjusts the vertical phase of the SDTV output signals to match the input GENLOCK signal.     |
| SD SC PHASE COARSE | Coarse adjusts the sub carrier phase.                                                        |
| SD SC PHASE FINE   | Fine adjusts the sub carrier phase.                                                          |
| SD SDI H PHASE     | Adjusts the horizontal phase of the SD SDI OUT signals to match the input GENLOCK signal.    |
| SD ENC H PHASE     | Adjusts the horizontal phase of the SD ENC OUT signals to match the input GENLOCK signal.    |
| SD ANALOG H PHASE  | Adjusts the horizontal phase of the SD ANALOG OUT signals to match the input GENLOCK signal. |
| SD PM H PHASE      | Adjusts the horizontal phase of the SD PM OUT signals to match the input GENLOCK signal.     |
| SD WFM H PHASE     | Adjusts the horizontal phase of the SD WFM OUT signals to match the input GENLOCK signal.    |
| SYNC OUT H PHASE   | Adjusts the horizontal phase of external synchronization output.                             |
| SYNC OUT V PHASE   | Adjusts the vertical phase of external synchronization output.                               |

#### AUDIO MANAGEMENT

#### ENGINEER (2/2) HDTV VIDEO PROCESS

#### - 🛓 ...... Returns to the main menu. - HV SLIM DTL TYPE ..... Sets a horizontal and/or vertical SLIM DTL for HDTV. - V SLIM DTL FREQ ..... Frequency for HDTV. V DTL FILTER..... Turns ON/OFF a vertical DTL filter. FINE DTL ..... Sets the FINE DTL for HDTV. PbPr FILTER ...... Sets filter characteristic of HDTV color-difference signals. H FILTER ...... Sets the horizontal filter for HDTV output. V FILTER..... Sets the vertical filter for HDTV output. MOTION DETECT ...... Sets the motion detection of HDTV output. GAMUT CLIP ...... Sets ON/OFF of the gamut clip function. -LEVEL ..... Sets the gamut clip level for HDTV output. HDTV BARS TYPE ...... Sets the type of the HDTV color bar. ARIB BARS TYPE ..... Sets the pattern of the ARIB bar. SMPTE BARS TYPE1 ....; Sets the pattern of the SMPTE bar. SMPTE BARS TYPE2..... CCU MENU&HUE MARKER...... Sets the main output of CCU MENU/ HUE MARKER. SKIN TONE&COLOR KEY ...... Sets the main output of SKIN DTL/COLOR DTL KEY signal. CHAR LEVEL..... Sets the character level on the HD OUT signals. CHAR BG LEVEL ..... Sets the background level of characters on the HD OUT signals.

### SDTV VIDEO PROCESS

| └──── ▙          | Returns to the main menu.                                        |
|------------------|------------------------------------------------------------------|
| HV SLIM DTL TYPE | Sets a horizontal and/or vertical SLIM DTL for SDTV.             |
| V SLIM DTL FREQ  | Sets a boost band and boost frequency for SDTV.                  |
| FINE DTL         | Sets the FINE DTL for SDTV.                                      |
| СОМВ             | Sets in the factory.                                             |
| COMB GAIN        | Sets in the factory.                                             |
| H FILTER         | Sets the horizontal filter for SDTV output.                      |
| V FILTER         | Sets the vertical filter for SDTV output.                        |
| MOTION DETECT    | Sets the motion detection of SDTV output.                        |
| GAMUT CLIP       | Sets ON/OFF of the gamut clip function.                          |
| LEVEL            | Sets the gamut clip level for SDTV output.                       |
| SDTV SETUP SEL   | Sets in the factory.                                             |
| SDTV BARS TYPE   | Sets the pattern of the SDTV bar.                                |
| CHAR LEVEL       | Sets the character level on the SDTV OUT signals.                |
| CHAR BG LEVEL    | Sets the background level of characters on the SDTV OUT signals. |

### HD PM VIDEO PROCESS

| └───── <b>└</b>  | Returns to the main menu.                                         |
|------------------|-------------------------------------------------------------------|
| PM DTL           | Sets the DTL for HD PM output.                                    |
| H LEVEL          | Sets the horizontal level of DTL.                                 |
| V LEVEL          | Sets the vertical level of DTL.                                   |
| FRAME MARKER     | Sets the frame marker for HD PM output.                           |
| ACTION MARKER    | Sets the action marker for HD PM output.                          |
| TITLE MARKER     | Sets the title marker for HD PM output.                           |
| CENTER MARKER    | Sets the center marker for HD PM output.                          |
| SIDE MASK        | Sets the side mask for HD PM output.                              |
| CONTRAST         | Adjusts the side mask contrast.                                   |
| BRIGHT           | Adjusts the side mask brightness.                                 |
| SIDE MASK MARKER | Sets the side mask marker for HD PM output.                       |
| WIDTH            | Selects the side mask marker width.                               |
| CHAR LEVEL       | Sets the character level on the HD PM OUT signals.                |
| CHAR BG LEVEL    | Sets the background level of characters on the HD PM OUT signals. |

#### SD PM VIDEO PROCESS

| ▲                | Returns to the main menu.                                         |
|------------------|-------------------------------------------------------------------|
| PM DTL           | Sets the DTL for SD PM output.                                    |
| H LEVEL          | Sets the horizontal level of DTL.                                 |
| V LEVEL          | Sets the vertical level of DTL.                                   |
| FRAME MARKER     | Sets the frame marker for SD PM output.                           |
| ACTION MARKER    | Sets the action marker for SD PM output.                          |
| TITLE MARKER     | Sets the title marker for SD PM output.                           |
| CENTER MARKER    | Sets the center marker for SD PM output.                          |
| SIDE MASK        | Sets the side mask for SD PM output.                              |
| CONTRAST         | Adjusts the side mask contrast.                                   |
| BRIGHT           | Adjusts the side mask brightness.                                 |
| SIDE MASK MARKER | Sets the side mask marker for SD PM output.                       |
| WIDTH            | Selects the side mask marker width.                               |
| CHAR LEVEL       | Sets the character level on the SD PM OUT signals.                |
| CHAR BG LEVEL    | Sets the background level of characters on the SD PM OUT signals. |

### FUNCTION SETTING

| ╞ | ▲                        | Returns to the main menu.                                                             |
|---|--------------------------|---------------------------------------------------------------------------------------|
| ┝ | INCOM LINE SEL           | Sets the number of intercom lines at the system side.                                 |
| ┢ | CAM PGM NO. ENABLEON/OFF | Sets whether the CCU manages the camera program numbers.                              |
|   | CAM PGM NO. SET          | Sets how to display the camera program numbers for the camera head and control panel. |
| ┝ | CAM CODE                 | option                                                                                |
| ╞ | SAFETY&H.PWR             | option                                                                                |
| ┝ | REPEATER MODE            | option                                                                                |
| ┝ | CAM PWR CONT             | option                                                                                |
| - | SYNC FOLLOW              | Sets whether output signals are made to follow the format of GENLOCK signal.          |
| ┢ | OUTPUT PRIORITY          | Sets the priority system format.                                                      |
| ┢ | Q-TV1 LEVEL              | Adjusts the Q-TV1 level.                                                              |
| ┢ | Q-TV1 BLACK              | Adjusts the Q-TV1 black level.                                                        |
| ┢ | Q-TV2 LEVEL              | Adjusts the Q-TV2 level.                                                              |
| L | Q-TV2 BLACK              | Adjusts the Q-TV2 black level.                                                        |

#### ENGINEER SET FILE RENEW

|    | <b>L</b>        | Returns to the main menu.         |
|----|-----------------|-----------------------------------|
|    | FILE SELECT     | Sets the number of ENGINEER file. |
|    | DATA RENEW MODE | Renew the ENGINEER file.          |
|    |                 |                                   |
| P/ | ASSWORD ENTRY   | . Sets the password.              |
| D  |                 |                                   |
| 1  |                 |                                   |
|    | <b>L</b>        | Returns to the main menu.         |
|    | CCU ROM         | Execute program update mode.      |
|    |                 |                                   |

# **BARS TITLE**

BARS TITLE sets the bars title related data.

#### **Reference:**

Refer to the manual for each control panel for details on how to set the bars title data.

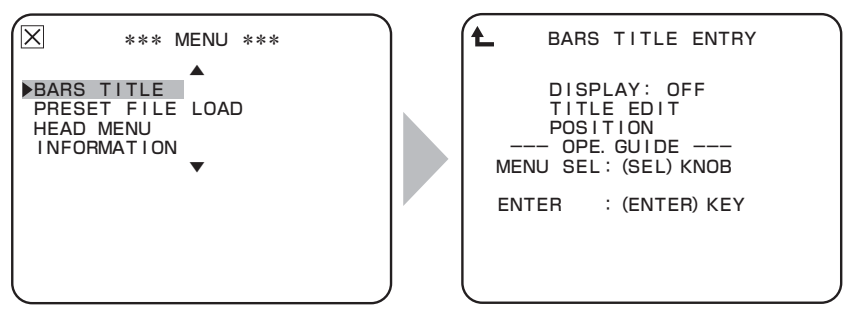

Turn the MASTER PEDESTAL control knob or IRIS control knob to position the flashing cursor on the submenu "BARS TITLE," and press the CALL button. The submenu "BARS TITLE ENTRY" is displayed, on which you can perform various settings.

### PRESET FILE LOAD

PRESET FILE LOAD loads the PRESET file.

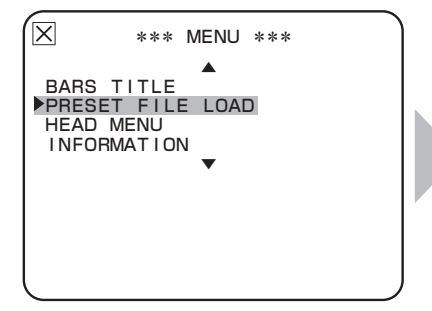

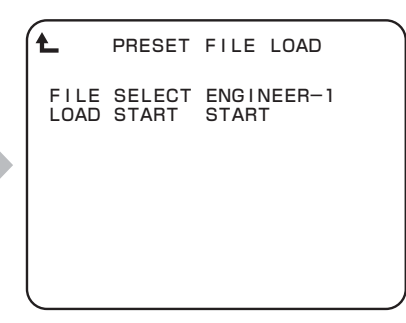

Turn the MASTER PEDESTAL control knob or IRIS control knob to position the flashing cursor on the submenu "PRESET FILE LOAD," and press the CALL button. The submenu "PRESET FILE LOAD" is displayed, on which you can perform various settings.

| Setting Item             | Set Value  | Description               |
|--------------------------|------------|---------------------------|
| FILE SELECT ENGINEER-1 S |            | Sets the ENGINEER-1 file  |
|                          | ENGINEER-2 | Sets the ENGINEER-2 file  |
|                          | ENGINEER-3 | Sets the ENGINEER-3 file  |
|                          | FACTORY    | Sets the FACTORY file     |
| LOAD START               | READY      | Ready for initialization. |
|                          | START      | Start initialization.     |
|                          | CANCEL     | Cancels initialization.   |

### **1** Positions the flashing cursor on "LOAD START," and presses the CALL button.

Flashing cursor moves to the mode setting and also the display of the mode setting value switches from "READY" to "START."

# 2 Turns the MASTER PEDESTAL control knob or IRIS control knob to adjust the setting value, and presses the CALL button.

The value can be confirmed.

- When "CANCEL" is selected, the setting is canceled and "PRESET FILE LOAD" exits.

- When "START" is selected, "PUSH SET  $\rightarrow$  START" is displayed in the bottom of the screen.

When you select "START", take the step 3.

### Presses the CALL button.

Starts initialization.

3

After reading data, "FAIL-SAFE DATA LOAD COMPLETED" is displayed. And after that, CCU restarts and initialization is completed.

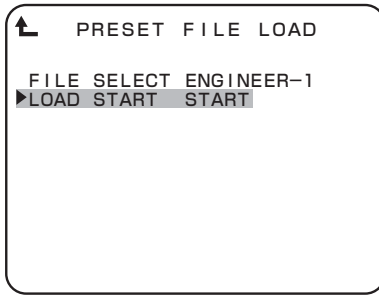

Position the flashing cursor on "LOAD START," and confirm the selection.

PRESET FILE LOAD
FILE SELECT ENGINEER-1
►LOAD START START
PUSH SET→START

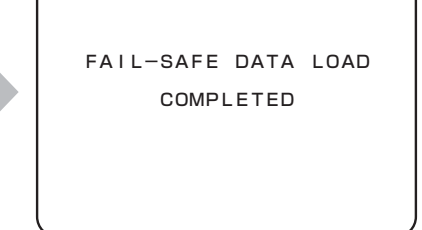

When "START" is selected, the message is displayed in the bottom of the screen.

"FAIL-SAFE DATA LOAD COMPLETED" is displayed in the middle of the screen.

# HEAD MENU

The camera head menu is displayed, and its control is possible.

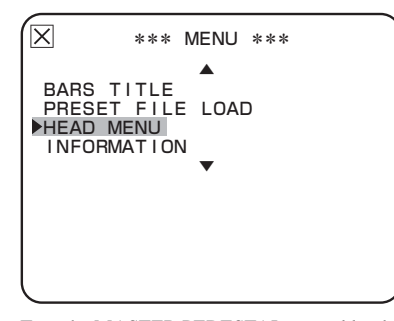

Turn the MASTER PEDESTAL control knob or IRIS control knob to position the flashing cursor on the submenu "HEAD MENU," and press the CALL button.

### **INFORMATION**

INFORMATION displays the DIP switch settings and ROM version.

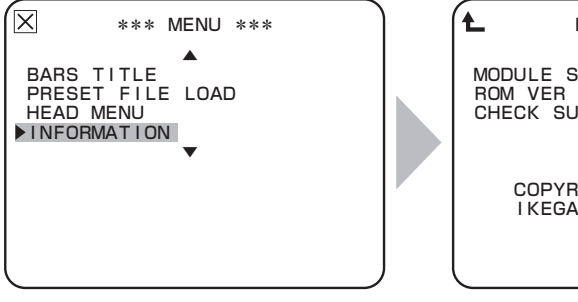

I NFORMAT I ON MODULE SW ROM VER STR-0000V00. 00 CHECK SUM (0000) COPYRIGHT (C) 2011 IKEGAMI TSUSHINKI CO., LTD.

Turn the MASTER PEDESTAL control knob or IRIS control knob to position the flashing cursor on "INFORMATION," and press the CALL button.

The submenu "INFORMATION" is displayed, on which you can check the settings.

| Setting Item | Set Value | Description                                                               |
|--------------|-----------|---------------------------------------------------------------------------|
| MODULE SW    | -         | Displays the DIP switch settings of the PULSE module and CONT/REF module. |
| ROM VER      | -         | Displays ROM version.                                                     |
| CHECK SUM    | -         | Displays the ROM check sum.                                               |

### ■ MODULE SW

MODULE SW displays the DIP switch settings of the PULSE module and CONT/REF module.

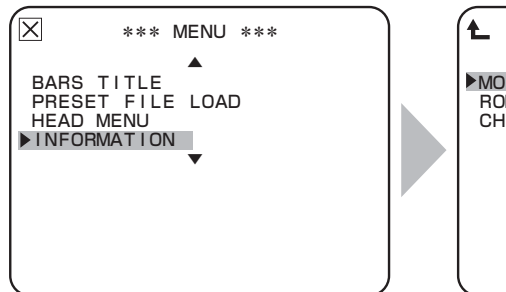

Turn the MASTER PEDESTAL control knob or IRIS control knob to position the flashing cursor on "INFORMATION," and press the CALL button.

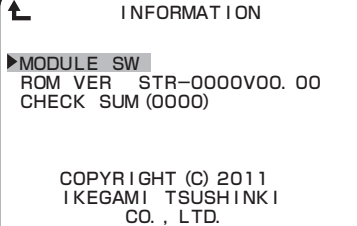

The submenu "INFORMATION" is displayed. Turn the MASTER PEDESTAL control knob or IRIS control knob to position the flashing cursor on "MODULE SW," and press the CALL button.

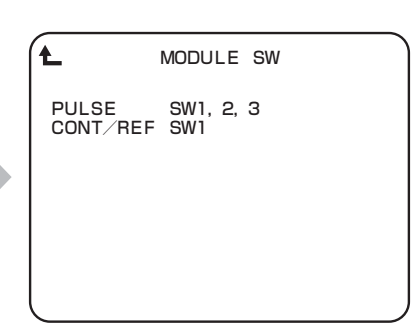

The submenu "MODULE SW" is displayed. Turn the MASTER PEDESTAL control knob or IRIS control knob to position the flashing cursor on the switch number, and press the CALL button.

When "PULSE" is selected

The DIP switch settings of the PULSE module are displayed.

When "CONT/REF" is selected

The DIP switch settings of the CONT/REF

module are displayed.

# SYSTEM FORMAT

SYSTEM FORMAT sets the system format.

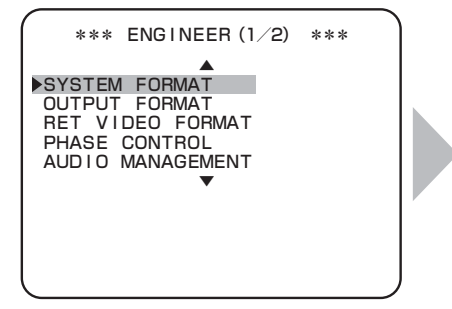

| Ł                         | SYSTEM                  | FORMAT      |
|---------------------------|-------------------------|-------------|
| FRAME                     | RATE                    | 59. 94Hz    |
| 108015<br>720P5           | 59<br>59                | 0           |
| 1080P5<br>108015<br>720P5 | 59 3G<br>59 3G<br>59 3G | ©<br>○<br>○ |

Turn the MASTER PEDESTAL control knob or IRIS control knob to position the flashing cursor on the submenu "SYSTEM FORMAT," and press the CALL button. Position the flashing cursor on the format to set, and press the CALL button. Then the display changes to " $\bigcirc$ ." (The figure is the case that FRAME RATE is 59.94Hz.)

### **OUTPUT FORMAT**

#### OUTPUT FORMAT sets the output format.

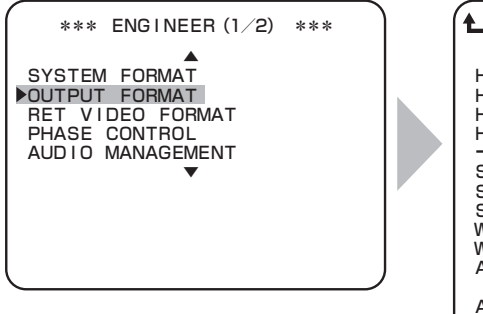

Turn the MASTER PEDESTAL control knob or IRIS control knob to position the flashing cursor on the submenu "OUTPUT FORMAT," and press the CALL button.

|                                                                                    | т                                                   |
|------------------------------------------------------------------------------------|-----------------------------------------------------|
| HD OUT-1 1080155<br>HD OUT-2 1080155<br>HD PM OUT-1 1080155<br>HD PM OUT-2 1080155 | 9 YC HD<br>9 YC HD<br>9 YC HD<br>9 YC HD<br>9 YC HD |
| SD SCREEN MODE                                                                     | 4:3                                                 |
| SD PM OUT-1                                                                        | ANA                                                 |
| SD PM OUT-2                                                                        | ANA                                                 |
| WFM OUT-1 1080159                                                                  | YC HD                                               |
| WFM OUT-2 1080159                                                                  | YC HD                                               |
| ANALOG OUT                                                                         | SD GBR                                              |
| HD FORMAT                                                                          |                                                     |
| ANALOG SYNC ADD                                                                    | OFF                                                 |
| SYNC OUT                                                                           | 1080159                                             |
| HD-SYNC 2-31D ADD                                                                  | OFF                                                 |
| SD-10 FIELD ID SIG                                                                 | OFF                                                 |

The submenu "OUTPUT FORMAT" is displayed, on which you can perform various settings.

| 1080P59<br>1080P59<br>1080159 | YC<br>YC<br>YC | 422<br>422<br>422 | 3G-SDI<br>DUAL-LINK<br>HD-SDI | 000 |  |
|-------------------------------|----------------|-------------------|-------------------------------|-----|--|
|                               |                |                   |                               |     |  |
|                               |                |                   |                               |     |  |

This submenu is displayed in "HD OUT-1," "HD OUT-2," "HD PM OUT-1," and "HD PM OUT-2." (The figure is the case that SYSTEM FORMAT is 1080P59.)

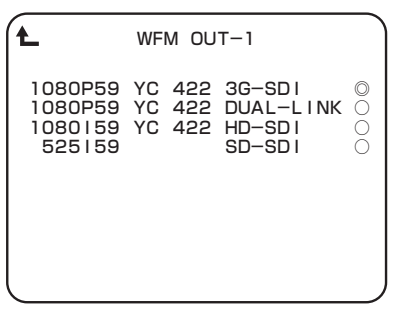

This submenu is displayed in "WFM OUT-1." (The figure is the case that SYSTEM FORMAT is 1080P59.) 
 L
 WFM OUT-2

 1080159 YC 422 HD-SDI
 ◎

 525159
 SD-SDI
 ○

 525159
 SD-ANA
 ○

This submenu is displayed in "WFM OUT-2." (The figure is the case that SYSTEM FORMAT is 1080P59.)

| Setting Item        | Set Value          |                     |        | Description                                                                                                    |
|---------------------|--------------------|---------------------|--------|----------------------------------------------------------------------------------------------------|
| HD OUT-1            | -                  |                     |        | Position the flashing cursor on the format to set, and press the CALL button. Then the display changes to " $\odot$ ."    |
| HD OUT-2            | -                  |                     |        | Position the flashing cursor on the format to set, and press the CALL button. Then the display changes to " $\odot$ ."    |
| HD PM OUT-1         | -                  |                     |        | Position the flashing cursor on the format to set, and press the CALL button. Then the display changes to " $\odot$ ."    |
| HD PM OUT-2         | -                  |                     |        | Position the flashing cursor on the format to set, and press the CALL button. Then the display changes to " $\odot$ ."    |
| SD SCREEN MODE      | 4:3                |                     |        | Sets the screen display mode to "4:3."                                                                                    |
|                     | 16:9               |                     |        | Sets the screen display mode to "16:9."                                                                                   |
|                     | LETTER             |                     |        | Sets the screen display mode to "Letterbox."                                                                              |
| SD PM OUT-1         | SDI                |                     |        | Selects the SD-PM output1 to the SD-SDI signal.                                                                           |
|                     | ANA                |                     |        | Selects the SD-PM output1 to the SDTV analog signal.                                                                      |
| SD PM OUT-2         | SDI                |                     |        | Selects the SD-PM output2 to the SD-SDI signal.                                                                           |
|                     | ANA                |                     |        | Selects the SD-PM output2 to the SDTV analog signal.                                                                      |
| WFM OUT-1           | -                  |                     |        | Position the flashing cursor on the format to set, and press the CALL button. Then the display changes to " $\bigcirc$ ." |
| WFM OUT-2           | -                  |                     |        | Position the flashing cursor on the format to set, and press the CALL button. Then the display changes to " $\odot$ ."    |
| ANALOG OUT          | SD                 |                     |        | Sets the analog component output to "SDTV."                                                                               |
|                     | HD                 |                     |        | Sets the analog component output to "HDTV."                                                                               |
|                     | GBR                |                     |        | Sets the analog component output to "GBR."                                                                                |
|                     | YPbPr or           | YCbCr               |        | Sets the analog component output to "YPbPr" (when "HDTV" is selected) or "YCbCr" (when "SDTV" is selected).               |
| HD FORMAT           | -                  |                     |        | -                                                                                                    |
| ANALOG SYNC ADD     | (HDTV              | (GBR                | OFF    | Sets not to add tri-sync signals to all the analog HDTV RGB output.                                                       |
|                     | selected)          | selected)           | ON     | Sets to add tri-sync signals to all the analog HDTV RGB output.                                                           |
|                     |                    | (YPbPr<br>selected) | Y ONLY | Sets to add tri-sync signals only to the Y signal among the analog HDTV YPbPr output.                                     |
|                     |                    |                     | ALL    | Sets to add tri-sync signals to all the analog HDTV YPbPr output.                                                         |
|                     | (SDTV<br>selected) | (GBR<br>selected)   | OFF    | Sets not to add tri-sync signals to all the analog SDTV RGB output.                                                       |
|                     |                    |                     | ON     | Sets to add tri-sync signals to all the analog SDTV RGB output.                                                           |
|                     |                    | (YCbCr<br>selected) | Y ONLY | Sets to add tri-sync signals only to the Y signal among the analog SDTV YCbCr output.                                     |
| SYNC OUT            | 1080P59.           |                     |        | The synchronization signal for the external synchronization output associates with the "1080P59.94" format.               |
|                     | 1080 59.           | 080159.             |        | The synchronization signal for the external synchronization output associates with the "1080I59.94" format.               |
|                     | 1080P23.SF         |                     |        | The synchronization signal for the external synchronization output associates with the "1080P23.97 segment frame" format. |
|                     | 1080P23.           |                     |        | The synchronization signal for the external synchronization output associates with the "1080P23.97" format.               |
|                     | 720P59.            |                     |        | The synchronization signal for the external synchronization output associates with the "720P59.94" format.                |
|                     | 1080P50.           |                     |        | The synchronization signal for the external synchronization output associates with the "1080P50" format.                  |
| 1080l50.<br>720P50. |                    | )80150.             |        | The synchronization signal for the external synchronization output associates with the "1080I50" format.                  |
|                     |                    | 720P50. T           |        | The synchronization signal for the external synchronization output associates with the "720P50" format.                   |
|                     | SDTV.              |                     |        | The external synchronization output becomes the SDTV synchronization signal.                                              |
| HD-SYNC 2-3ID       | OFF<br>ON          |                     |        | Sets not to embed pulse signals, which counted 1 to 5 frames, in the SYNC output.                                         |
| ADD                 |                    |                     |        | Sets to embed pulse signals, which counted 1 to 5 frames, in the SYNC output.                                             |
| SD-10 FIELD ID SIG  | OFF                |                     |        | Sets not to embed pulse signals (level 40IRE), which counted 1 to 5 frames on 15H and 278H, in the ENC signal.            |
|                     | ON                 |                     |        | Sets to embed pulse signals (level 40IRE), which counted 1 to 5 frames on 15H and 278H, in the ENC signal.                |

\* When "OUT1/OUT2 FORMAT" of "HDTV CONT (1/2)" is either "1080I59.PD," "1080P23.SF" or "1080P23," and "SYNC OUT SEL" is other than "SDTV," selecting ON/OFF is enabled.

### **RET VIDEO FORMAT**

RET VIDEO FORMAT sets the return video signals.

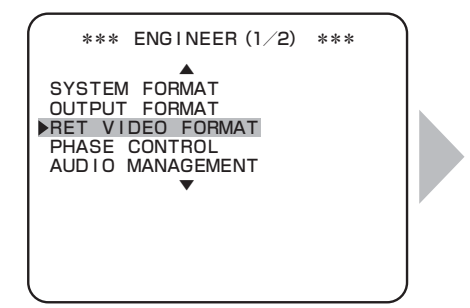

| Ł F                          | RET VI                                    | DEO FORM                             | ΔT                           |
|------------------------------|-------------------------------------------|--------------------------------------|------------------------------|
| FRAME                        | SYNCH                                     | HRO                                  | ON                           |
| RET1<br>RET2<br>RET3<br>RET4 | VIDEO<br>VIDEO<br>VIDEO<br>VIDEO<br>VIDEO | FORMAT<br>FORMAT<br>FORMAT<br>FORMAT | HDTV<br>HDTV<br>HDTV<br>HDTV |
| SDTV<br>SD SCI<br>V PHAS     | TYPE<br>REEN M<br>SE                      | NODE                                 | SDI<br>16:9<br>0             |

Turn the MASTER PEDESTAL control knob or IRIS control knob to position the flashing cursor on the submenu "RET VIDEO FORMAT," and press the CALL button. The submenu "RET VIDEO FORMAT" is displayed, on which you can perform various settings.

| Setting Item                    | Set Value                   | Description                                                                                        |  |
|---------------------------------|-----------------------------|----------------------------------------------------------------------------------------------------|--|
| FRAME SYNCHRO                   | OFF                         | Sets the function to synchronize the RET signal to be input with the CCU to OFF.                   |  |
|                                 | ON                          | Sets the function to synchronize the RET signal to be input with the CCU to ON.                    |  |
| RET1 VIDEO FORMAT               | HDTV <sup>*1</sup>          | Selects "HD-SDI" from the RET1 signal input to the HD RET IN module and SD RET IN module.          |  |
|                                 | SD-SDI/(SDTV) <sup>*3</sup> | Selects "SD-SDI" from the RET1 signal input to the HD RET IN module and SD RET IN module.          |  |
| RET2 VIDEO FORMAT               | HDTV <sup>*1</sup>          | Selects "HD-SDI" from the RET2 signal input to the HD RET IN module and SD RET IN module.          |  |
|                                 | SD-SDI/(SDTV) <sup>*3</sup> | Selects "SD-SDI" from the RET2 signal input to the HD RET IN module and SD RET IN module.          |  |
| RET3 VIDEO FORMAT <sup>'2</sup> | HDTV <sup>*1</sup>          | Selects "HD-SDI" from the RET3 signal input to the HD RET IN module and SD RET IN module.          |  |
|                                 | SD-SDI                      | Selects "SD-SDI" from the RET3 signal input to the HD RET IN module and SD RET IN module.          |  |
| RET4 VIDEO FORMAT <sup>'2</sup> | HDTV *1                     | Selects "HD-SDI" from the RET4 signal input to the HD RET IN module and SD RET IN module.          |  |
|                                 | SD-SDI                      | Selects "SD-SDI" from the RET4 signal input to the HD RET IN module and SD RET IN module.          |  |
| SDTV TYPE '3                    | SDI                         | Sets to "SD-SDI" when "SDTV" is selected in RET VIDEO FORMAT and the input RET signal is "SD-SDI." |  |
|                                 | VBS (option)                | Sets to "VBS" when "SDTV" is selected in RET VIDEO FORMAT and the input RET signal is "VBS."       |  |
| SD SCREEN MODE                  | 4:3                         | Sets the screen display mode to "4:3."                                                             |  |
|                                 | 16:9                        | Sets the screen display mode to "16:9."                                                            |  |
|                                 | LETTER                      | Sets the screen display mode to "Letterbox."                                                       |  |
| V PHASE                         | Sets the vertical phase.    |                                                                                                    |  |

\*1 When the SDTV RET module has not been installed, the set value is fixed to "HDTV." In this case, the setting is displayed as "(HD)."

\*2 When FRAME SYNCHRO is set to "ON," the RET input supports 2 channels, and items for RET3 VIDEO FORMAT and RET4 VIDEO FORMAT are not displayed.

\*3 When the SD RET IN module employs the RET2 channel specification (enabled by the switch in the module), "SDTV" is displayed for RET VIDEO FORMAT, and then "SDI" or "VBS" can be selected from SDTV TYPE. However, when FRAME SYNCHRO is set to "ON," the setting of RET VIDEO FORMAT is fixed to "SDI," and the item for SDTV TYPE is not displayed.

### PHASE CONTROL

PHASE CONTROL sets the various phases.

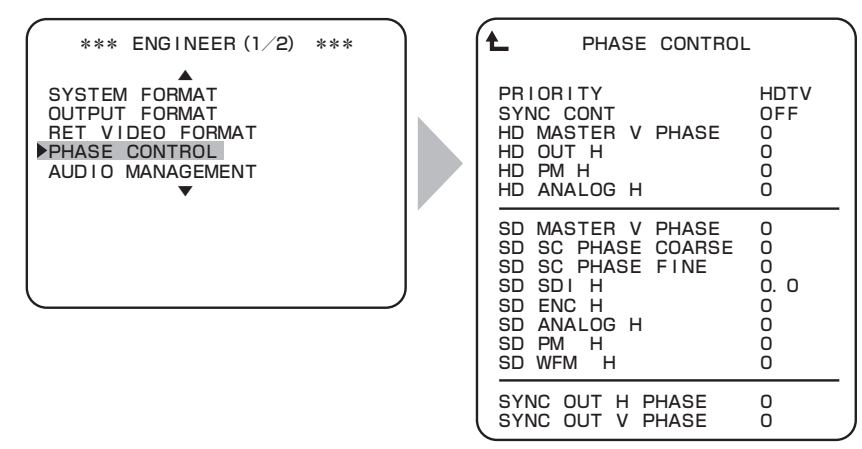

Turn the MASTER PEDESTAL control knob or IRIS control knob to position the flashing cursor on the submenu "PHASE CONTROL" and press the CALL button. The submenu "PHASE CONTROL" is displayed, on which you can perform various settings.

| Setting Item                                                                                                  | Set Value                         | Description                                                                                                    |
|----------------------------------------------------------------------------------------------------|-----------------------------------|----------------------------------------------------------------------------------------------------|
| PRIORITY                                                                                                    | HDTV                              | Priority is given to the HDTV system phase.                                                                                                    |
|                                                                                                    | SDTV                              | Priority is given to the SDTV system phase.                                                                                                    |
| SYNC CONT "                                                                                                   | OFF                               | Each output SYNC signal in both the HDTV format and the SDTV format is in phase of each input SYNC signal.                                                                                                    |
|                                                                                                    | SD +90H                           | The output SYNC signal in the SDTV format is phase shifted by +90H of the input SYNC signal in the SDTV format.                                                                                                    |
|                                                                                                    | SD +90H CL                        | The output SYNC signal in the SDTV format is phase shifted by +90H of the input SYNC signal in the SDTV format.<br>The phase difference between the video signal sent from the camera head and the SYNC signal of the video signal sent from the CCU-970 is delayed at least +6H to +8H. In this setting, when you switch the HDTV format signal to the return signal, the image on the viewfinder is less scrambled due to the switching.                                                                                                    |
|                                                                                                    | FD<br>(FRAME<br>DELAY)            | Each output SYNC signal in both the HDTV format and the SDTV format is in phase of each input SYNC signal.<br>The camera head operates in about 1 frame ahead. (The delay depends on transmission distance of the camera and the CCU.)                                                                                                    |
|                                                                                                    | SD FD +90H                        | The output SYNC signal in the SDTV format is phase shifted by +90H of the input SYNC signal in the SDTV format.<br>The camera head operates in about 1 frame ahead. (The delay depends on transmission distance of the camera and the CCU.)                                                                                                    |
|                                                                                                    | SD +120H                          | The output SYNC signal in the SDTV format is phase shifted by +120H of the input SYNC signal in the SDTV format.                                                                                                    |
|                                                                                                    | SD +120H CL                       | The output SYNC signal in the SDTV format is phase shifted by +120H of the input SYNC signal in the SDTV format.<br>The phase difference between the video signal sent from the camera head and the SYNC signal of the video signal sent from the CCU-970 is delayed at least +6H to +8H. In this setting, when you switch the HDTV format signal to the return signal, the image on the viewfinder is less scrambled due to the switching.                                                                                                    |
|                                                                                                    | SD FD +120H                       | The output SYNC signal in the SDTV format is phase shifted by +120H of the input SYNC signal in the SDTV format.<br>The camera head operates in about 1 frame ahead. (The delay depends on transmission distance of the camera and the CCU.)                                                                                                    |
|                                                                                                    | HD -90H CL                        | The output SYNC signal in the HDTV format is phase shifted by -90H of the input SYNC signal in the HDTV format, and the output SYNC signal in the SDTV format is in phase with the input SYNC signal in the SDTV format.<br>The phase difference between the video signal sent from the camera head and the SYNC signal of the video signal sent from the CCU-970 is delayed at least +6H to +8H. In this setting, when you switch the HDTV format signal to the return signal, the image on the viewfinder is less scrambled due to the switching.  |
|                                                                                                    | HD -120H CL                       | The output SYNC signal in the HDTV format is phase shifted by -120H of the input SYNC signal in the HDTV format, and the output SYNC signal in the SDTV format is in phase with the input SYNC signal in the SDTV format.<br>The phase difference between the video signal sent from the camera head and the SYNC signal of the video signal sent from the CCU-970 is delayed at least +6H to +8H. In this setting, when you switch the HDTV format signal to the return signal, the image on the viewfinder is less scrambled due to the switching. |
|                                                                                                    | AUTO CL                           | Depending on the input SYNC signal, following settings are automatically set.<br>HDTV<br>- Camera head format 1080I: SD +90H CL<br>- Camera head format 720P: SD +120H CL<br>SDTV or none<br>- Camera head format 1080I: HD -90H CL<br>- Camera head format 720P: HD -120H CL                                                                                                    |
| HD MASTER V PHASE                                                                                             | 0 to 1124                         | Adjusts the vertical phase of the HDTV output signals to match the input GENLOCK signal.                                                                                                    |
|                                                                                                    | 0 to 1499 (720P)                  |                                                                                                    |
| HD OUT H PHASE                                                                                                | *2                                | Adjusts the horizontal phase of the HD OUT signal to match the input GENLOCK signal.                                                                                                    |
| HD PM H PHASE                                                                                                 | *2                                | Adjusts the horizontal phase of the HD PM OUT signal to match the input GENLOCK signal.                                                                                                    |
| HD ANALOG H PHASE <sup>2</sup> Adjusts the horizontal phase of the HD ANALOG OUT signals to match the signal. |                                   | Adjusts the horizontal phase of the HD ANALOG OUT signals to match the input GENLOCK signal.                                                                                                    |
| SD MASTER V PHASE                                                                                             | 0 to 524 (NTSC)<br>0 to 625 (PAL) | Sets vertical phases for all SDTV outputs (digital and analog).                                                                                                    |
| SC PHASE COARSE -100 to 100 Coarse adjusts the sub carrier phase.                                             |                                   | Coarse adjusts the sub carrier phase.                                                                                                    |
| SC PHASE FINE                                                                                                 | -100 to 100                       | Fine adjusts the sub carrier phase.                                                                                                    |
| SD SDI H PHASE <sup>*3</sup> Adjusts the horizontal phase of the SD SDI OUT signals to match the input GENLC  |                                   | Adjusts the horizontal phase of the SD SDI OUT signals to match the input GENLOCK signal.                                                                                                    |
| SD ENC H PHASE                                                                                                | *3                                | Adjusts the horizontal phase of the SD ENC OUT signals to match the input GENLOCK signal                                                                                                    |

| SD ANALOG H PHASE | *3 | Adjusts the horizontal phase of the SD ANALOG OUT signals to match the input GENLOCK signal. |
|-------------------|----|----------------------------------------------------------------------------------------------|
| SD PM H PHASE     | *3 | Adjusts the horizontal phase of the SD PM OUT signals to match the input GENLOCK signal.     |
| SD WFM H PHASE    | *3 | Adjusts the horizontal phase of the SD WFM OUT signals to match the input GENLOCK signal.    |
| SYNC OUT H PHASE  | *4 | Adjusts the horizontal phase of external synchronization output.                             |
| SYNC OUT V PHASE  | *4 | Adjusts the vertical phase of external synchronization output.                               |

\*1 Items to be set are very much depending on the HD-SDI output format.

\*2 Depending on the format of the output signal, variable range for H PHASE.

| Output Signal | Output H PHASE |
|---------------|----------------|
| 1080 59.      | -1100 to 1100  |
| 1080P59.      | -1100 to 1100  |
| 1080P23.SF    | -1300 to 1300  |
| 1080P23.      | -1300 to 1300  |
| 720P59.       | -825 to 825    |
| 1080150.      | -1320 to 1320  |
| 1080P50.      | -1320 to 1320  |
| 720P59.       | -990 to 990    |

\*3 Depending on the format of the output signal, variable range for H PHASE.

| Output Signal  | Output H PHASE |
|----------------|----------------|
| NTSC (5251/59) | -858 to 858    |
| PAL(625I/50)   | -864 to 864    |

\*4 Depending on the format of the output signal, variable range for H PHASE and V PHASE.

| Output Signal  | Output H PHASE | Output V PHASE |
|----------------|----------------|----------------|
| 1080159.       | -1100 to 1100  | 0 to 1124      |
| 1080P59.       | -1100 to 1100  | 0 to 1124      |
| 1080P23.SF     | -1300 to 1300  | 0 to 1124      |
| 1080P23.       | -1300 to 1300  | 0 to 1124      |
| 720P59         | -825 to 825    | 0 to 1499      |
| 1080150.       | -1320 to 1320  | 0 to 1124      |
| 1080P50.       | -1320 to 1320  | 0 to 1124      |
| 720P59.        | -990 to 990    | 0 to 1499      |
| NTSC (5251/59) | -858 to 858    | 0 to 524       |
| PAL(625I/50)   | -864 to 864    | 0 to 625       |

### **AUDIO MANAGEMENT**

AUDIO MANAGEMENT sets the various audio managements.

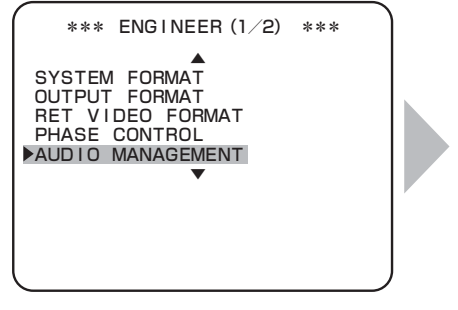

| AUDIO MANAGEME                                                                    | NT                       |
|-----------------------------------------------------------------------------------|--------------------------|
| HD SYS EMBEDDED<br>HD OUT<br>HD PM<br>HD WFM                                      | OFF<br>OFF<br>OFF        |
| SD SYS EMBEDDED<br>SD SD I<br>SD PM-1<br>SD PM-2<br>SD WFM                        | OFF<br>OFF<br>OFF<br>OFF |
| MASTER DELAY<br>HD SYS DELAY<br>SD SYS DELAY<br>DIGITAL DELAY<br>MIC1/2 OUT DELAY |                          |

Turn the MASTER PEDESTAL control knob or IRIS control knob to position the flashing cursor on the submenu "AUDIO MANAGEMENT," and press the CALL button.

The submenu "AUDIO MANAGEMENT" is displayed, on which you can perform various settings.

| Setting Item     |         | Set Value | Description                                                      |
|------------------|---------|-----------|------------------------------------------------------------------|
| HD SYS EMBEDDED  | HD OUT  | OFF       | Sets not to embed audio signals in the HD OUT signals.           |
|                  |         | ON        | Sets to embed audio signals in the HD OUT signals.               |
|                  | HD PM   | OFF       | Sets not to embed audio signals in the HD PM OUT signals.        |
|                  |         | ON        | Sets to embed audio signals in the HD PM OUT signals.            |
|                  | HD WFM  | OFF       | Sets not to embed audio signals in the HD WFM OUT signals.       |
|                  |         | ON        | Sets to embed audio signals in the HD WFM OUT signals.           |
| SD SYS EMBEDDED  | SD SDI  | OFF       | Sets not to embed audio signals in the SD SDI OUT signals.       |
|                  |         | ON        | Sets to embed audio signals in the SD SDI OUT signals.           |
|                  | SD PM-1 | OFF       | Sets not to embed audio signals in the SD PM-1 OUT signals.      |
|                  |         | ON        | Sets to embed audio signals in the SD PM-1 OUT signals.          |
|                  | SD PM-2 | OFF       | Sets not to embed audio signals in the SD PM-2 OUT signals.      |
|                  |         | ON        | Sets to embed audio signals in the SD PM-2 OUT signals.          |
|                  | SD WFM  | OFF       | Sets not to embed audio signals in the SD WFM OUT signals.       |
|                  |         | ON        | Sets to embed audio signals in the SD WFM OUT signals.           |
| MASTER DELAY     |         | 0 to 21   | Sets the amount of delay for the audio signals of all channels.  |
| HD SYS DELAY     |         | 0 to 21   | Sets the amount of delay for the audio signals of HDTV channels. |
| SD SYS DELAY     |         | 0 to 21   | Sets the amount of delay for the audio signals of SDTV channels. |
| DIGITAL DELAY    |         | 0 to 21   | Sets the amount of delay of the digital audio output.            |
| MIC1/2 OUT DELAY |         | 0 to 21   | Sets the amount of delay of the MIC output (2 channels).         |

### **HDTV VIDEO PROCESS**

HDTV VIDEO PROCESS sets the various HDTV video processes.

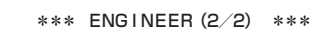

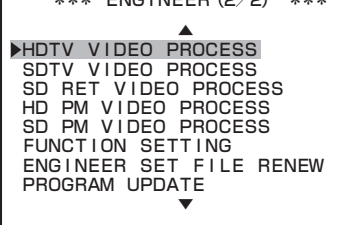

|   | r                                                                                                    |                                                                              |
|---|----------------------------------------------------------------------------------------------------|------------------------------------------------------------------------------|
|   | L HDTV VIDEO PROCE                                                                                                    | SS                                                                           |
| • | HV SLIM DTL TYPE<br>V SLIM DTL FREQ<br>V DTL FILTER<br>FINE DTL<br>PDPT FILTER<br>H FILTER<br>V FILTER<br>MOTION DETECT<br>GAMUT CLIP<br>LEVEL | H ONLY<br>A<br>OFF<br>4<br>OFF<br>NORMAL<br>NORMAL<br>MUSIC<br>OFF<br>109.0% |
|   | HDTV BARS TYPE<br>ARIB BARS TYPE<br>SMPTE BARS TYPE1<br>SMPTE BARS TYPE2                                                                       | AR I B<br>75%<br>                                                            |
|   | CCU MENU&HUE MARKER<br>SKIN TONE&COLOR KEY                                                                                                    | ON<br>ON                                                                     |
|   | CHAR LEVEL<br>CHAR BG LEVEL                                                                                                    | 80<br>50                                                                     |

Turn the MASTER PEDESTAL control knob or IRIS control knob to position the flashing cursor on the submenu "HDTV VIDEO PROCESS," and press the CALL button. The submenu "HDTV VIDEO PROCESS" is displayed, on which you can perform various settings.

| Setting Item                  | Set Value                                             | Description                                                                                   |  |
|-------------------------------|-------------------------------------------------------|-----------------------------------------------------------------------------------------------|--|
| HV SLIM DTL TYPE              | H ONLY                                                | Sets SLIM DTL to be effective only in the horizontal direction.                               |  |
|                               | V ONLY                                                | Sets SLIM DTL to be effective only in the vertical direction.                                 |  |
|                               | H+V                                                   | Sets SLIM DTL to be effective both in the horizontal/vertical direction.                      |  |
| V SLIM DTL FREQ <sup>*1</sup> | (In interlace frame output or segmented frame output) | Sets a boost band.                                                                            |  |
|                               | A                                                     | Number of effective lines × 0.41                                                              |  |
|                               | В                                                     | Number of effective lines $\times$ 0.38                                                       |  |
|                               | С                                                     | Number of effective lines $\times$ 0.36                                                       |  |
|                               | D                                                     | Number of effective lines × 0.34                                                              |  |
|                               | (In progressive frame output)                         | Sets a frequency to boost.                                                                    |  |
|                               | A                                                     | Number of effective lines × 0.64                                                              |  |
|                               | В                                                     | Number of effective lines × 0.75                                                              |  |
|                               | С                                                     | Number of effective lines × 0.86                                                              |  |
|                               | D                                                     | Number of effective lines                                                                     |  |
| V DTL FILTER                  | OFF                                                   | Sets a vertical DTL filter to OFF.                                                            |  |
|                               | ON                                                    | Sets a vertical DTL filter to ON.                                                             |  |
| FINE DTL <sup>*2</sup>        | 0 to 8                                                | Sets the FINE DTL.                                                                            |  |
| PbPr FILTER                   | OFF                                                   | Sets filter characteristic of HDTV color-difference signals.                                  |  |
|                               | NORMAL                                                | (The level around 18MHz increases in 5% for WIDE compared to NORMAL.)                         |  |
|                               | WIDE                                                  |                                                                                               |  |
| H FILTER *3                   | NORMAL                                                | Sets the horizontal resolution to NORMAL.                                                     |  |
|                               | WIDE                                                  | Though the horizontal resolution goes up, sets it such that a little bit false signal occurs. |  |
|                               | NARROW                                                | Though the horizontal resolution goes down, sets it such that the false signal is suppressed. |  |
| V FILTER <sup>*3</sup>        | NORMAL                                                | Sets the vertical resolution to NORMAL.                                                       |  |
|                               | WIDE                                                  | Though the vertical resolution goes up, sets it such that a little bit false signal occurs.   |  |
|                               | NARROW                                                | Though the vertical resolution goes down, sets it such that the false signal is suppressed.   |  |

| MOTION DETECT    | Sets the motion detection function. |                                                                                                    |  |
|------------------|-------------------------------------|----------------------------------------------------------------------------------------------------|--|
|                  | MUSIC                               | Normal mode.                                                                                                    |  |
|                  | DRAMA                               | Suitable for still-image editing using a VTR in a drama. This remains a few afterimages because framing is done. |  |
|                  | STILL                               | Suitable for shooting still images such as picture shooting.                                                     |  |
|                  | OFF                                 | Suitable for shooting from a helicopter. Neither afterimages nor images remain because field handling is done.   |  |
|                  | SPORTS                              | Suitable for broadcasting quick-motion sports.                                                                   |  |
| GAMUT CLIP       | ON                                  | Sets the gamut clip function to ON.                                                                              |  |
|                  | OFF                                 | Sets the gamut clip function to OFF.                                                                             |  |
| LEVEL            | 98 to 109                           | Sets the gamut clip level for HDTV output.                                                                       |  |
| HDTV BARS TYPE   | ARIB                                | Sets the HDTV color bar complying with the ARIB-standard multi-format color bar.                                 |  |
|                  | 100/75                              | Sets the HDTV color bar complying with the 100/0/75/0 color bar.                                                 |  |
|                  | 100/100                             | Sets the HDTV color bar complying with the 100/0/100/0 color bar.                                                |  |
|                  | 75/75                               | Sets the HDTV color bar complying with the 75/0/75/0 color bar.                                                  |  |
|                  | SMPTE                               | Sets the HDTV color bar complying with the SMPTE-standard color bar.                                             |  |
| ARIB BARS TYPE   | 75%                                 | Sets the pattern 2 of the ARIB-standard color bar to "75% White."                                                |  |
|                  | 100%                                | Sets the pattern 2 of the ARIB-standard color bar to "100% White."                                               |  |
|                  | +I                                  | Sets the pattern 2 of the ARIB-standard color bar to "+I signal."                                                |  |
| SMPTE BARS TYPE1 | 75%                                 | Sets the pattern 2 of the SMPTE-standard color bar to "75% White."                                               |  |
|                  | 100%                                | Sets the pattern 2 of the SMPTE-standard color bar to "100% White."                                              |  |
|                  | +1                                  | Sets the pattern 2 of the SMPTE-standard color bar to "+I signal."                                               |  |
|                  | -I                                  | Sets the pattern 2 of the SMPTE-standard color bar to "-I signal."                                               |  |
| SMPTE BARS TYPE2 | 0%                                  | Sets the pattern 3 of the SMPTE-standard color bar to "0% Black."                                                |  |
|                  | +Q                                  | Sets the pattern 3 of the SMPTE-standard color bar to "+Q signal."                                               |  |
| CCU MENU/HUE     | ON                                  | Sets to embed the CCU MENU/HUE MARKER in the main signal.                                                        |  |
| MARKER           | OFF                                 | Sets not to embed the CCU MENU/HUE MARKER in the main signal.                                                    |  |
| SKIN TONE/COLOR  | ON                                  | Sets to embed the SKIN DTL/COLOR DTL KEY signal in the main signal.                                              |  |
| KEY              | OFF                                 | Sets not to embed the SKIN DTL/COLOR DTL KEY signal in the main signal.                                          |  |
| CHAR LEVEL       | 0 to 200                            | Sets the character level of the HD OUT signals.                                                                  |  |
| CHAR BG LEVEL    | -100 to 100                         | Sets the background level of characters on the HD OUT signals.                                                   |  |

\*1 When "SLIM DTL" is "OFF" or SLIM DTL is set to be effective only in the horizontal direction ("H ONLY" is set to "HV SLIM DTL TYPE"), the frequency to boost is half the number of effective lines.

\*2 This item is valid only when the camera head to be connected is the HDK-790EXII or HDK-790EXII or HDK-97A.

\*3 It is displayed in 1080I  $\rightarrow$  720P convert.

### SDTV VIDEO PROCESS

SDTV VIDEO PROCESS sets the various SDTV video processes.

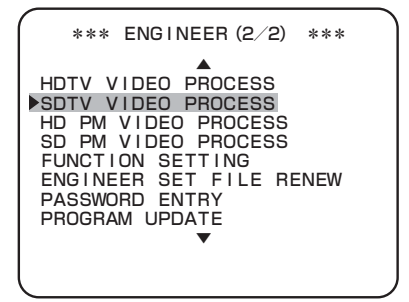

| SDTV VIDEO PRO                                                                                                    | DCESS                                                          |
|----------------------------------------------------------------------------------------------------|----------------------------------------------------------------|
| HV SLIM DTL TYPE<br>V SLIM DTL FREQ<br>FINE DTL<br>COMB<br>COMB GAIN<br>H FILTER<br>V FILTER<br>MOTION DETECT<br>GAMUT CLIP<br>LEVEL<br>SDTV SETUP SEL | H ONLY<br>A<br>4<br>NORMAL<br>NORMAL<br>MUSIC<br>OFF<br>109.0% |
| SDTV BARS TYPE                                                                                                    | 100/75                                                         |
| CHAR LEVEL<br>CHAR BG LEVEL                                                                                                    | 60<br>60                                                       |

Turn the MASTER PEDESTAL control knob or IRIS control knob to position the flashing cursor on the submenu "SDTV VIDEO PROCESS," and press the CALL button.

The submenu "SDTV VIDEO PROCESS" is displayed, on which you can perform various settings.

| Setting Item                 | Set Value                 | Description                                                                                                    |  |
|------------------------------|---------------------------|----------------------------------------------------------------------------------------------------|--|
| HV SLIM DTL TYPE             | H ONLY                    | Sets SLIM DTL to be effective only in the horizontal direction.                                                              |  |
|                              | V ONLY                    | Sets SLIM DTL to be effective only in the vertical direction.                                                                |  |
|                              | H+V                       | Sets SLIM DTL to be effective both in the horizontal/vertical direction.                                                     |  |
| V SLIM DTL FREQ <sup>1</sup> | Sets a boost band.        |                                                                                                    |  |
|                              | A                         | Number of effective lines × 0.41                                                                                             |  |
|                              | В                         | Number of effective lines × 0.38                                                                                             |  |
|                              | С                         | Number of effective lines × 0.36                                                                                             |  |
|                              | D                         | Number of effective lines × 0.34                                                                                             |  |
| FINE DTL <sup>2</sup>        | 0 to 8                    | Sets the FINE DTL.                                                                                                    |  |
| СОМВ                         | -                         | Sets in the factory.                                                                                                    |  |
| COMB GAIN                    | -                         | Sets in the factory.                                                                                                    |  |
| H FILTER *3                  | NARROW                    | Sets the horizontal filter.                                                                                                  |  |
|                              | NORMAL                    | The frequency characteristics improve in the order of "NARROW" < "NORMAL" < "WID < "SUPER."                                  |  |
|                              | WIDE                      |                                                                                                    |  |
|                              | SUPER                     |                                                                                                    |  |
| V FILTER                     | NARROW                    | Sets the vertical filter.<br>The frequency characteristics improve in the order of "NARROW" < "NORMAL" < "WIDE<br>< "SUPER." |  |
|                              | NORMAL                    |                                                                                                    |  |
|                              | WIDE                      |                                                                                                    |  |
|                              | SUPER                     |                                                                                                    |  |
| MOTION DETECT                | Sets the motion detection | the motion detection function of the down-converter.                                                                         |  |
|                              | MUSIC                     | Specifies the normal mode.                                                                                                   |  |
|                              | DRAMA                     | Suitable for still-image editing using a VTR in a drama. This remains a few afterimages because framing is done.             |  |
|                              | STILL                     | Suitable for shooting still images such as picture shooting.                                                                 |  |
|                              | OFF                       | Suitable for shooting from a helicopter. Neither afterimages nor images remain because field handling is done.               |  |
|                              | SPORTS                    | Suitable for broadcasting quick-motion sports.                                                                               |  |
| GAMUT CLIP                   | ON                        | Sets the gamut clip function to ON.                                                                                          |  |
|                              | OFF                       | Sets the gamut clip function to OFF.                                                                                         |  |
| LEVEL                        | 98 to 109                 | Sets the gamut clip level for SDTV output.                                                                                   |  |
| SDTV SETUP SEL               | -                         | Sets in the factory.                                                                                                    |  |

| SDTV BARS TYPE | 100/75      | Sets the SDTV color bar complying with the 100/0/75/0 color bar.  |
|----------------|-------------|-------------------------------------------------------------------|
|                | 100/100     | Sets the SDTV color bar complying with the 100/0/100/0 color bar. |
|                | 75/75       | Sets the SDTV color bar complying with the 75/0/75/0 color bar.   |
| CHAR LEVEL     | 0 to 200    | Sets the character level of the SDTV OUT signals.                 |
| CHAR BG LEVEL  | -100 to 100 | Sets the background level of characters on the SDTV OUT signals.  |

\*1 When "SLIM DTL" is "OFF" or SLIM DTL is set to be effective only in the horizontal direction ("H ONLY" is set to "HV SLIM DTL TYPE"), the frequency to boost is half the number of effective lines.

\*2 This item is valid only when the camera head to be connected is the HDK-790EXII or HDK-790EXII or HDK-97A.

\*3 When the format of the camera head is 720P59.94, only "NORMAL" can be selected.

### HD PM VIDEO PROCESS

HD PM VIDEO PROCESS sets the various HDTV PM video processes. (\* USA option)

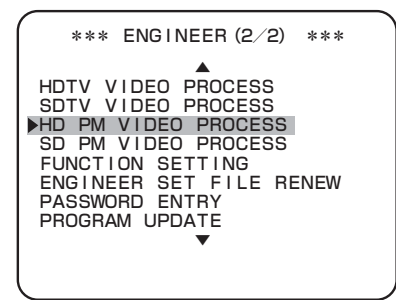

| 🚹 HD PM VIDEO PR                                                                                                    | OCESS                                      |
|----------------------------------------------------------------------------------------------------|--------------------------------------------|
| PM DTL<br>H LEVEL<br>V LEVEL                                                                                                   | 0FF<br>40<br>40                            |
| FRAME MARKER<br>ACTION MARKER<br>TITLE MARKER<br>CENTER MARKER<br>SIDE MASK<br>CONTRAST<br>BRIGHT<br>SIDE MASK MARKER<br>WIDTH | 0FF<br>0FF<br>0FF<br>30<br>5<br>0FF<br>5CK |
| CHAR LEVEL<br>CHAR BG LEVEL                                                                                                    | 80<br>50                                   |

Turn the MASTER PEDESTAL control knob or IRIS control knob to position the flashing cursor on the submenu "HD PM VIDEO PROCESS," and press the CALL button. The submenu "HD PM VIDEO PROCESS" is displayed, on which you can perform various settings.

| Setting Item                | Set Value   | Description                                                                           |  |
|-----------------------------|-------------|---------------------------------------------------------------------------------------|--|
| PM DTL                      | OFF         | Sets DTL to OFF.                                                                      |  |
|                             | ON          | Sets DTL to ON.                                                                       |  |
| (PM DTL) H LEVEL            | 0 to 100    | Sets the horizontal level of DTL.                                                     |  |
| (PM DTL) V LEVEL            | 0 to 100    | Sets the vertical level of DTL.                                                       |  |
| FRAME MARKER                | OFF         | Does not display the frame marker.                                                    |  |
|                             | ON-16:9     | Displays the frame marker with 16:9 aspect ratio.                                     |  |
|                             | ON-14:9     | Displays the frame marker with 14:9 aspect ratio.                                     |  |
|                             | ON-13:9     | Displays the frame marker with 13:9 aspect ratio.                                     |  |
|                             | ON-4:3      | Displays the frame marker with 4:3 aspect ratio.                                      |  |
| ACTION MARKER               | OFF         | Does not display the action area marker.                                              |  |
|                             | ON-16:9     | Displays the action area marker with 16:9 aspect ratio.                               |  |
|                             | ON-14:9     | Displays the action area marker with 14:9 aspect ratio.                               |  |
|                             | ON-13:9     | Displays the action area marker with 13:9 aspect ratio.                               |  |
|                             | ON-4:3      | Displays the action area marker with 4:3 aspect ratio.                                |  |
| TITLE MARKER                | OFF         | Does not display the title area marker.                                               |  |
|                             | ON-16:9     | Displays the title area marker with 16:9 aspect ratio.                                |  |
|                             | ON-14:9     | Displays the title area marker with 14:9 aspect ratio.                                |  |
|                             | ON-13:9     | Displays the title area marker with 13:9 aspect ratio.                                |  |
|                             | ON-4:3      | Displays the title area marker with 4:3 aspect ratio.                                 |  |
| CENTER MARKER               | OFF         | Does not display the center marker.                                                   |  |
|                             | ON          | Displays the center marker.                                                           |  |
| SIDE MASK                   | OFF         | Does not display the side mask.                                                       |  |
|                             | ON-14:9     | Displays the side mask with 14:9 aspect ratio.                                        |  |
|                             | ON-13:9     | Displays the side mask with 13:9 aspect ratio.                                        |  |
|                             | ON-4:3      | Displays the side mask with 4:3 aspect ratio.                                         |  |
| (SIDE MASK) CONTRAST        | 0 to 100    | Adjusts the side mask contrast. (The larger the value, the contrast gets higher.)     |  |
| (SIDE MASK) BRIGHT          | 0 to 100    | Adjusts the side mask brightness. (The larger the value, the brightness gets higher.) |  |
| SIDE MASK MARKER            | OFF         | Does not display the side mask marker.                                                |  |
|                             | ON          | Displays the side mask marker.                                                        |  |
| (SIDE MASK MARKER)<br>WIDTH | 5CK         | Selects the side mask marker width.                                                   |  |
|                             | 10CK        | (The width gets wider in the order of 5CK<10CK<15CK<20CK.)                            |  |
|                             | 15CK        |                                                                                       |  |
|                             | 20CK        |                                                                                       |  |
| CHAR LEVEL                  | 0 to 200    | Sets the character level of the HD PM OUT signals.                                    |  |
| CHAR BG LEVEL               | -100 to 100 | Sets the background level of characters on the HD PM OUT signals.                     |  |

### **SD PM VIDEO PROCESS**

SD PM VIDEO PROCESS sets the various SDTV PM video processes. (\* USA option)

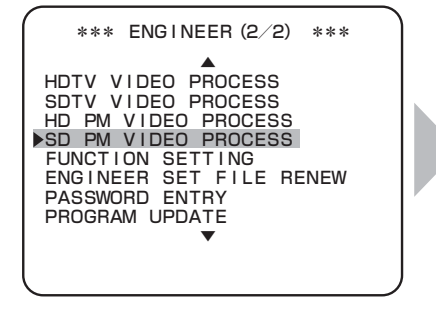

| 1                                                              | SD                                                                 | PM                                             | VIDEO                                    | PROC | ESS                                                |
|----------------------------------------------------------------|--------------------------------------------------------------------|------------------------------------------------|------------------------------------------|------|----------------------------------------------------|
| PM<br>H<br>V                                                   | DTL<br>LEV<br>LEV                                                  | 'EL<br>'EL                                     |                                          |      | OFF<br>40<br>40                                    |
| FR/<br>AC <sup>-</sup><br>TI <sup>-</sup><br>CEI<br>SII<br>SII | AME<br>TION<br>TLE<br>NTER<br>DE N<br>CONT<br>BRIG<br>DE N<br>VIDT | MAR<br>MAR<br>MAR<br>IASK<br>RAS<br>HT<br>IASK | KER<br>RKER<br>KER<br>RKER<br>T<br>MARKE | R    | 0FF<br>0FF<br>0FF<br>0FF<br>30<br>5<br>0FF<br>10CK |
| сн/<br>сн/                                                     | AR L<br>Ar B                                                       | EVE<br>G L                                     | L<br>EVEL                                |      | 120<br>-36                                         |

Turn the MASTER PEDESTAL control knob or IRIS control knob to position the flashing cursor on the submenu "SD PM VIDEO PROCESS," and press the CALL button. The submenu "SD PM VIDEO PROCESS" is displayed, on which you can perform various settings.

| Setting Item               | Set Value   | Description                                                                           |  |
|----------------------------|-------------|---------------------------------------------------------------------------------------|--|
| PM DTL                     | OFF         | Sets DTL to OFF.                                                                      |  |
|                            | ON          | Sets DTL to ON.                                                                       |  |
| (PM DTL) H LEVEL           | 0 to 100    | Sets the horizontal level of DTL.                                                     |  |
| (PM DTL) V LEVEL           | 0 to 100    | Sets the vertical level of DTL.                                                       |  |
| FRAME MARKER <sup>*1</sup> | OFF         | Does not display the frame marker.                                                    |  |
|                            | ON-16:9     | Displays the frame marker with 16:9 aspect ratio.                                     |  |
|                            | ON-14:9     | Displays the frame marker with 14:9 aspect ratio.                                     |  |
|                            | ON-13:9     | Displays the frame marker with 13:9 aspect ratio.                                     |  |
|                            | ON-4:3      | Displays the frame marker with 4:3 aspect ratio.                                      |  |
| ACTION MARKER 11           | OFF         | Does not display the action area marker.                                              |  |
|                            | ON-16:9     | Displays the action area marker with 16:9 aspect ratio.                               |  |
|                            | ON-14:9     | Displays the action area marker with 14:9 aspect ratio.                               |  |
|                            | ON-13:9     | Displays the action area marker with 13:9 aspect ratio.                               |  |
|                            | ON-4:3      | Displays the action area marker with 4:3 aspect ratio.                                |  |
| TITLE MARKER <sup>*1</sup> | OFF         | Does not display the title area marker.                                               |  |
|                            | ON-16:9     | Displays the title area marker with 16:9 aspect ratio.                                |  |
|                            | ON-14:9     | Displays the title area marker with 14:9 aspect ratio.                                |  |
|                            | ON-13:9     | Displays the title area marker with 13:9 aspect ratio.                                |  |
|                            | ON-4:3      | Displays the title area marker with 4:3 aspect ratio.                                 |  |
| CENTER MARKER              | OFF         | Does not display the center marker.                                                   |  |
|                            | ON          | Displays the center marker.                                                           |  |
| SIDE MASK <sup>'2</sup>    | OFF         | Does not display the side mask.                                                       |  |
|                            | ON-14:9     | Displays the side mask with 14:9 aspect ratio.                                        |  |
|                            | ON-13:9     | Displays the side mask with 13:9 aspect ratio.                                        |  |
|                            | ON-4:3      | Displays the side mask with 4:3 aspect ratio.                                         |  |
| (SIDE MASK) CONTRAST       | 0 to 100    | Adjusts the side mask contrast. (The larger the value, the contrast gets higher.)     |  |
| (SIDE MASK) BRIGHT         | 0 to 100    | Adjusts the side mask brightness. (The larger the value, the brightness gets higher.) |  |
| SIDE MASK MARKER           | OFF         | Does not display the side mask marker.                                                |  |
|                            | ON          | Displays the side mask marker.                                                        |  |
| (SIDE MASK MARKER) WIDTH   | 10CK        | Selects the side mask marker width. (The width of 20CK is wider than that of 10CK.)   |  |
|                            | 20CK        |                                                                                       |  |
| CHAR LEVEL                 | 0 to 200    | Sets the character level of the SD PM OUT signals.                                    |  |
| CHAR BG LEVEL              | -100 to 100 | Sets the background level of characters on the SD PM OUT signals.                     |  |

- \*1 When "SCREEN MODE" is set to "4:3," only "OFF" or "ON-4:3" can be selected for "FRAME MARKER," "ACTION MARKER," and "TITLE MARKER."
- \*2 When "SCREEN MODE" is set to "4:3," "SIDE MASK" is fixed to "OFF."

### **FUNCTION SETTING**

FUNCTION SETTING sets the various function settings.

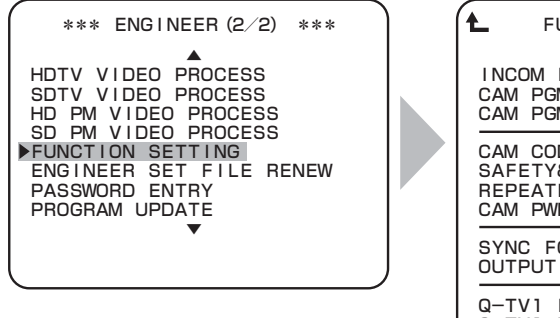

| L FUNCTION SETT                                            | NG              |
|------------------------------------------------------------|-----------------|
| INCOM LINE SEL<br>CAM PGM NO. ENABLE<br>CAM PGM NO. SET    | 2<br>OFF<br>    |
| CAM CODE<br>SAFETY&H. PWR<br>REPEATER MODE<br>CAM PWR CONT | <br>            |
| SYNC FOLLOW<br>OUTPUT PRIORITY                             | MANUAL<br>4:2:2 |
| Q-TV1 LEVEL<br>Q-TV1 BLACK<br>Q-TV2 LEVEL<br>Q-TV2 BLACK   |                 |

Turn the MASTER PEDESTAL control knob or IRIS control knob to position the flashing cursor on the submenu "FUNCTION SETTING," and press the CALL button. The submenu "FUNCTION SETTING" is displayed, on which you can perform various settings.

| Setting Item                     | Set Value | Description                                                                                                    |
|----------------------------------|-----------|----------------------------------------------------------------------------------------------------|
| INCOM LINE SEL                   | 2         | Sets to "2" when 2 lines of intercom (ENG and PROD) are used for the system.                                                                       |
|                                  | 1         | Sets to "1" when the PROD line audio is mixed in the ENG line audio and 1 line of intercom (ENG) is used for the system.                           |
| CAM PGM NO. ENABLE <sup>*1</sup> | OFF       | Sets to "OFF" when the CCU does not manage the camera program numbers.                                                                             |
|                                  | ON        | Sets to "ON" when the CCU manages the camera program numbers.                                                                                      |
| CAM PGM NO. SET *2               | OFF       | Sets not to display the camera program numbers for the camera head and control panel.                                                              |
|                                  | 1 to 99   | Sets to display the camera program numbers for the camera head and control panel.                                                                  |
| CAM CODE                         | -         | option                                                                                                    |
| SAFETY&H.PWR                     | -         | option                                                                                                    |
| REPEATER MODE                    | -         | option                                                                                                    |
| CAM PWR CONT                     | -         | option                                                                                                    |
| SYNC FOLLOW                      | MANUAL    | Output signals are not made to follow the format of GENLOCK signal.                                                                                |
|                                  | AUTO      | Output signals are made to follow the format of GENLOCK signal. In addition, formats made to follow are only 1080I59, 720P59, 1080I50, and 720P50. |
| OUTPUT PRIORITY                  | 4:4:4     | Priority is given to 4:4:4 for the format made to follow.                                                                                          |
|                                  | 4:2:2     | Priority is given to 4:2:2 for the format made to follow.                                                                                          |
| Q-TV1 LEVEL                      | 0 to 100  | Sets the Q-TV1 level. (Sets in the factory.)                                                                                                    |
| Q-TV1 BLACK                      | 0 to 100  | Sets the Q-TV1 black level. (Sets in the factory.)                                                                                                 |
| Q-TV2 LEVEL                      | 0 to 100  | Sets the Q-TV1 level. (Sets in the factory.)                                                                                                    |
| Q-TV2 BLACK                      | 0 to 100  | Sets the Q-TV1 black level. (Sets in the factory.)                                                                                                 |

\*1 For the camera program numbers, refer to the instructions accompanying the control panel such as the OCP-200 that supports the camera program numbers.

\*2 The setting for the camera program numbers is enabled when CAM PGM NO. ENA is set to "ON."

## **ENGINEER SET FILE RENEW**

ENGINEER SET FILE RENEW renew the ENGINEER file.

| *** ENGINEER (2/2) ***                                                                                                    |
|----------------------------------------------------------------------------------------------------|
| A<br>HDTV VIDEO PROCESS<br>SDTV VIDEO PROCESS<br>HD PM VIDEO PROCESS<br>SD PM VIDEO PROCESS<br>FUNCTION SETTING<br>►ENGINEER SET FILE RENEW<br>PASSWORD ENTRY<br>PROGRAM UPDATE |

Turn the MASTER PEDESTAL control knob or IRIS control knob to position the flashing cursor on the submenu "ENGINEER SET FILE RENEW," and press the CALL button.

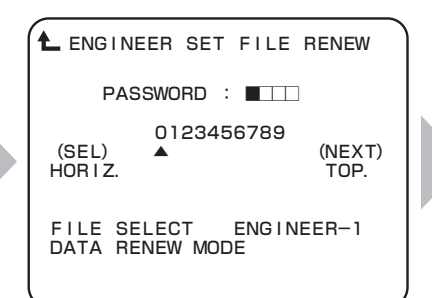

The submenu "ENGINEER SET FILE RENEW" is displayed. Turn the MASTER PEDESTAL control knob and IRIS control knob, input a password, and press the CALL button.

| L ENGINEER SET FILE RENEW                   |
|---------------------------------------------|
| PASSWORD : ****                             |
| CERTIFY                                     |
|                                             |
| ▶ FILE SELECT ENGINEER-1<br>DATA RENEW MODE |

You can perform various settings.

| Setting Item    | Set Value  | Description                  |
|-----------------|------------|------------------------------|
| FILE SELECT     | ENGINEER-1 | Sets the ENGINEER-1 file     |
|                 | ENGINEER-2 | Sets the ENGINEER-2 file     |
|                 | ENGINEER-3 | Sets the ENGINEER-3 file     |
| DATA RENEW MODE | -          | The operation is as follows. |

Position the flashing cursor on "DATA RENEW MODE," and press the CALL button.

"PUSH SET  $\rightarrow$  RENEW " is displayed in the bottom of the screen.

### Press the CALL button.

1

2

Renew the ENGINEER file. After the data is written, "COMPLETED" is displayed.

```
L ENGINEER SET FILE RENEW

PASSWORD : ****

CERTIFY

FILE SELECT ENGINEER-1

►DATA RENEW MODE

PUSH SET→RENEW
```

When the CALL button is pressed, the message is displayed in the bottom of the screen.

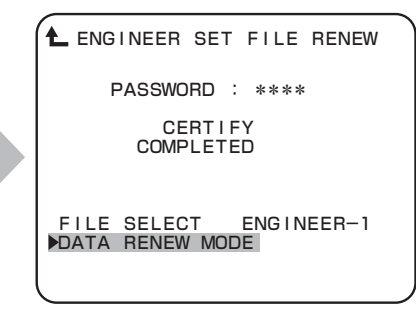

"COMPLETED" is displayed in the middle of the screen.

### **PASSWORD ENTRY**

PASSWORD ENTRY sets the password.

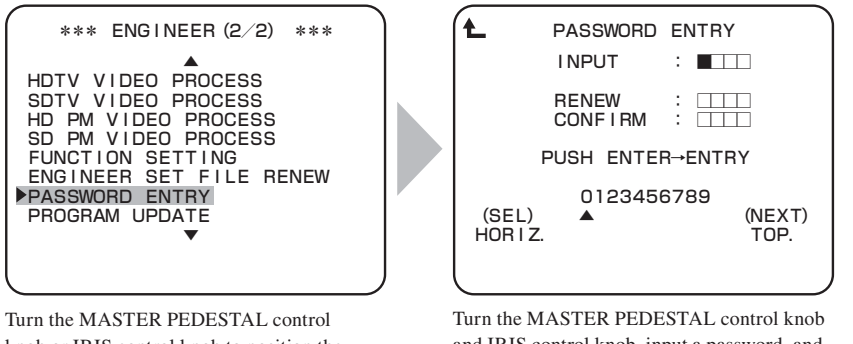

knob or IRIS control knob to position the flashing cursor on the submenu "PASSWORD ENTRY," and press the CALL button.

Turn the MASTER PEDESTAL control knob and IRIS control knob, input a password, and press the CALL button.

#### Note:

The initial password is "0000." The PASSWORD ENTRY is displayed when S3 No.3 ON of the PULSE module or the password except "0000" is registered.

In addition, this function is for preventing overwrite of the data by incorrect operation, and does not aim at perfect security.

### **PROGRAM UPDATE**

PROGRAM UPDATE updates the CCU ROM.

| *** ENGINEER (2/2) ***                                                                                                    |  |
|----------------------------------------------------------------------------------------------------|--|
| HDTV VIDEO PROCESS<br>SDTV VIDEO PROCESS<br>HD PM VIDEO PROCESS<br>SD PM VIDEO PROCESS<br>FUNCTION SETTING<br>ENGINEER SET FILE RENEW<br>PASSWORD ENTRY<br>PROGRAM UPDATE |  |

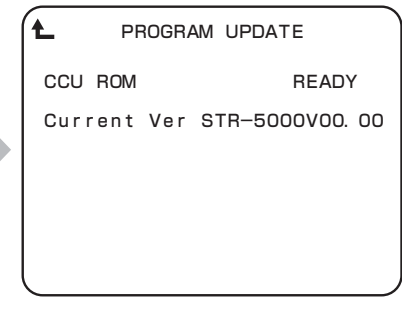

Turn the MASTER PEDESTAL control knob or IRIS control knob to position the flashing cursor on the submenu "PROGRAM UPDATE," and press the CALL button. The submenu "PROGRAM UPDATE" is displayed, on which you can perform various settings.

| Setting Item | Set Value | Description         |
|--------------|-----------|---------------------|
| CCU ROM      | READY     | Ready for update.   |
|              | CANCEL    | Cancels update.     |
|              | EXECUTE   | Update the CCU ROM. |

### Position the flashing cursor on "CCU ROM," and presses the CALL button.

Flashing cursor moves to the mode setting, and also the display of the mode setting value switches from "READY" to "CANCEL."

# 2

1

Turn the MASTER PEDESTAL control knob or IRIS control knob to adjust the setting value, and press the CALL button.

The value can be confirmed.

- When "CANCEL" is selected, the setting is canceled and "PROGRAM UPDATE" exits.

- When "EXECUTE" is selected, the following screen is displayed.

| *** PROGRAM UPDATE ***                                               |
|----------------------------------------------------------------------|
| LOAD CCU-970 RDF FILE<br>FILE :<br>MODEL :<br>PROG NO :<br>CHK SUM : |

Please refer to "19.2 Update Procedure of Connected equipment" of OPERATION MANUAL of OCP-200 for the following operations.

# **5.2 Settings Using Switches on the Module**

Depending on systems such as an external system connected to the CCU.

# **TALLY Mode Settings**

Set the mode of the tally control signal input to the TALLY IN connector on the rear of the CCU. Select the mode by S1 to S3 switches on the AUX-A module.

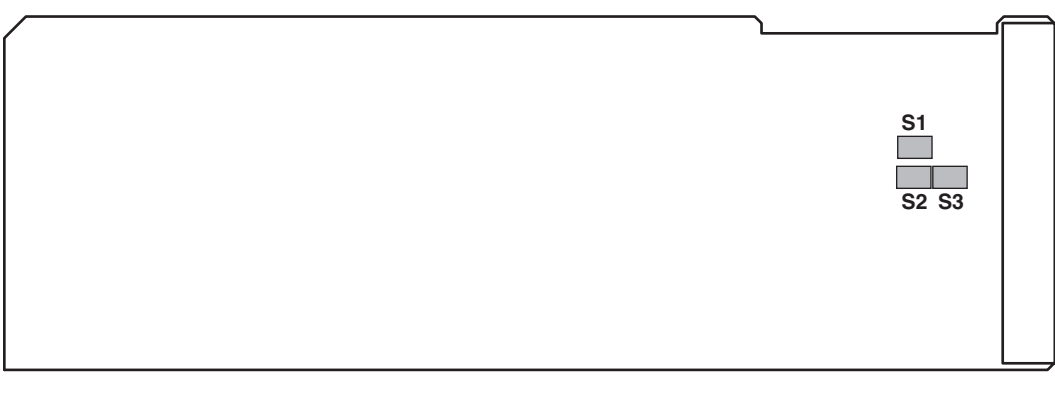

□ POWER⇔MAKE

### AUX-A Module (Side A)

| Switch No.      | Function Name | Setting | Description                                                    |
|-----------------|---------------|---------|----------------------------------------------------------------|
| S1              | R TALLY       | POWER   | Sets the R TALLY signal input to the CCU to "POWER mode."      |
|                 |               | MAKE    | Sets the R TALLY signal input to the CCU to "MAKE/BREAK mode." |
| S2              | G TALLY       | POWER   | Sets the G TALLY signal input to the CCU to "POWER mode."      |
|                 |               | MAKE    | Sets the G TALLY signal input to the CCU to "MAKE/BREAK mode." |
| S3 <sup>°</sup> | Y TALLY       | POWER   | Sets the Y TALLY signal input to the CCU to "POWER mode."      |
|                 |               | MAKE    | Sets the Y TALLY signal input to the CCU to "MAKE/BREAK mode." |

\* Currently, S3 supports "MAKE" only.

# **Intercom Settings**

Set functions of the intercom according to the intercom system to be used. Select the function by S12, S13, S16, S17, and S25 switches on the AUX-A module.

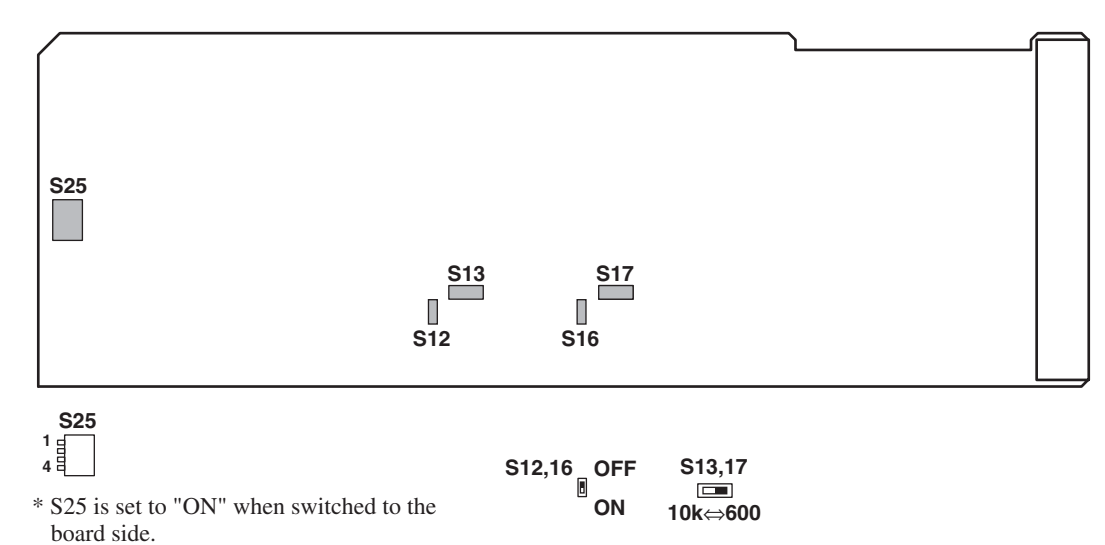

AUX-A Module (Side A)

| Switch No. |                        | Function Name            | Setting                                             | Description                                                                    |
|------------|------------------------|--------------------------|-----------------------------------------------------|--------------------------------------------------------------------------------|
| S12 E      | ΕN                     | G RTS OFF                | OFF                                                 | Sets to "OFF" when the ENG line of the system is used for "4W."                |
|            |                        |                          | ON                                                  | Sets to "ON" when the ENG line of the system is used for "RTS" or "clearcom."  |
| S13 ENG TE | IG TERMINATE           | 600                      | Sets terminal resistance of the ENG line to "600Ω." |                                                                                |
|            |                        |                          | 10k                                                 | Sets terminal resistance of the ENG line to " $10k\Omega$ ."                   |
| S16 PR     | PR                     | OD RTS OFF               | OFF                                                 | Sets to "OFF" when the PROD line of the system is used for "4W."               |
|            |                        |                          | ON                                                  | Sets to "ON" when the PROD line of the system is used for "RTS" or "clearcom." |
| S17        | PROD TERMINATE         |                          | 600                                                 | Sets terminal resistance of the PROD line to "600Ω."                           |
|            |                        |                          | 10k                                                 | Sets terminal resistance of the PROD line to "10kΩ."                           |
| S25        | 1                      | ENG RTS ON               | OFF                                                 | Sets to "OFF" when the ENG line of the system is used for "4W."                |
|            |                        |                          | ON                                                  | Sets to "ON" when the ENG line of the system is used for "RTS" or "clearcom."  |
|            | 2                      | ENG RTS<br>-15dB ON      | OFF                                                 | Sets to "OFF" when the ENG line of the system is used for "RTS."               |
|            |                        |                          | ON                                                  | Sets to "ON" when the ENG line of the system is used for "clearcom."           |
|            | 3                      | PROD RTS ON              | OFF                                                 | Sets to "OFF" when the PROD line of the system is used for "4W."               |
|            |                        |                          | ON                                                  | Sets to "ON" when the PROD line of the system is used for "RTS" or "clearcom." |
|            | 4 PROD RTS<br>-15dB ON | PROD RTS<br>-15dB ON OFF | OFF                                                 | Sets to "OFF" when the PROD line of the system is used for "RTS."              |
|            |                        |                          | ON                                                  | Sets to "ON" when the PROD line of the system is used for "clearcom."          |

# **PGM Settings**

Set PGM (program sound) signals input to the INTERCOM connector on the rear of the CCU and audio trunk signals. Select the signal by S4 to S11 switches on the AUX-A module.

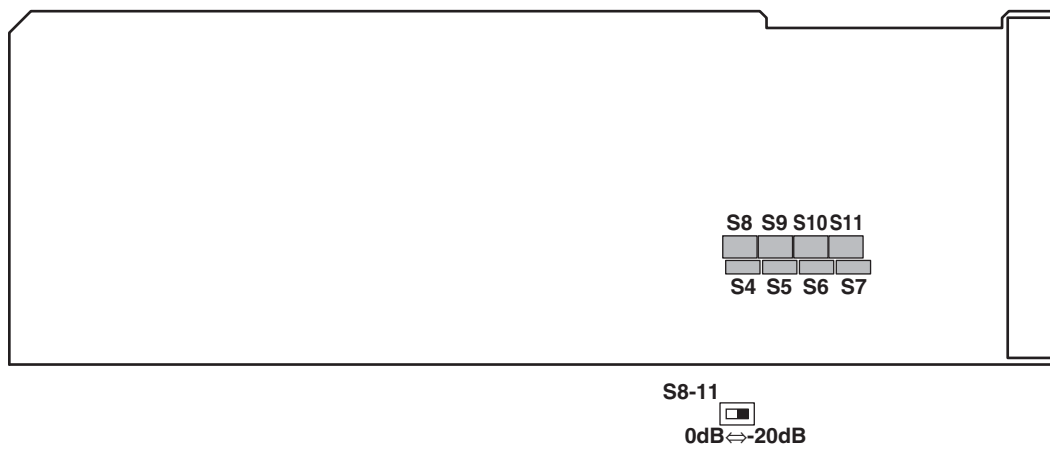

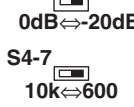

AUX-A Module (Side A)

| Switch No. | Function Name         | Setting | Description                                                         |
|------------|-----------------------|---------|---------------------------------------------------------------------|
| S4         | PGM-1 TERMINATE       | 600     | Sets the terminal resistance of the PGM-1 to "600Ω."                |
|            |                       | 10k     | Sets the terminal resistance of the PGM-1 to " $10k\Omega$ ."       |
| S5         | PGM-2 TERMINATE       | 600     | Sets the terminal resistance of the PGM-2 to "600Ω."                |
|            |                       | 10k     | Sets the terminal resistance of the PGM-2 to " $10k\Omega$ ."       |
| S6         | PGM-3 TERMINATE       | 600     | Sets the terminal resistance of the PGM-3 to " $600\Omega$ ."       |
|            |                       | 10k     | Sets the terminal resistance of the PGM-3 to " $10k\Omega$ ."       |
| S7         | AUDIO TRUNK TERMINATE | 600     | Sets the terminal resistance of the AUDIO TRUNK to " $600\Omega$ ." |
|            |                       | 10k     | Sets the terminal resistance of the AUDIO TRUNK to " $10k\Omega$ ." |
| S8         | PGM-1 LEVEL           | 0dB     | Sets to "0dB" when the input level of the PGM-1 is "0dB."           |
|            |                       | -20dB   | Sets to "-20dB" when the input level of the PGM-1 is "-20dB."       |
| S9         | PGM-2 LEVEL           | 0dB     | Sets to "0dB" when the input level of the PGM-2 is "0dB."           |
|            |                       | -20dB   | Sets to "-20dB" when the input level of the PGM-2 is "-20dB."       |
| S10        | PGM-3 LEVEL           | 0dB     | Sets to "0dB" when the input level of the PGM-3 is "0dB."           |
|            |                       | -20dB   | Sets to "-20dB" when the input level of the PGM-3 is "-20dB."       |
| S11        | AUDIO TRUNK LEVEL     | 0dB     | Sets to "0dB" when the input level of the AUDIO TRUNK is "0dB."     |
|            |                       | -20dB   | Sets to "-20dB" when the input level of the AUDIO TRUNK is "-20dB." |